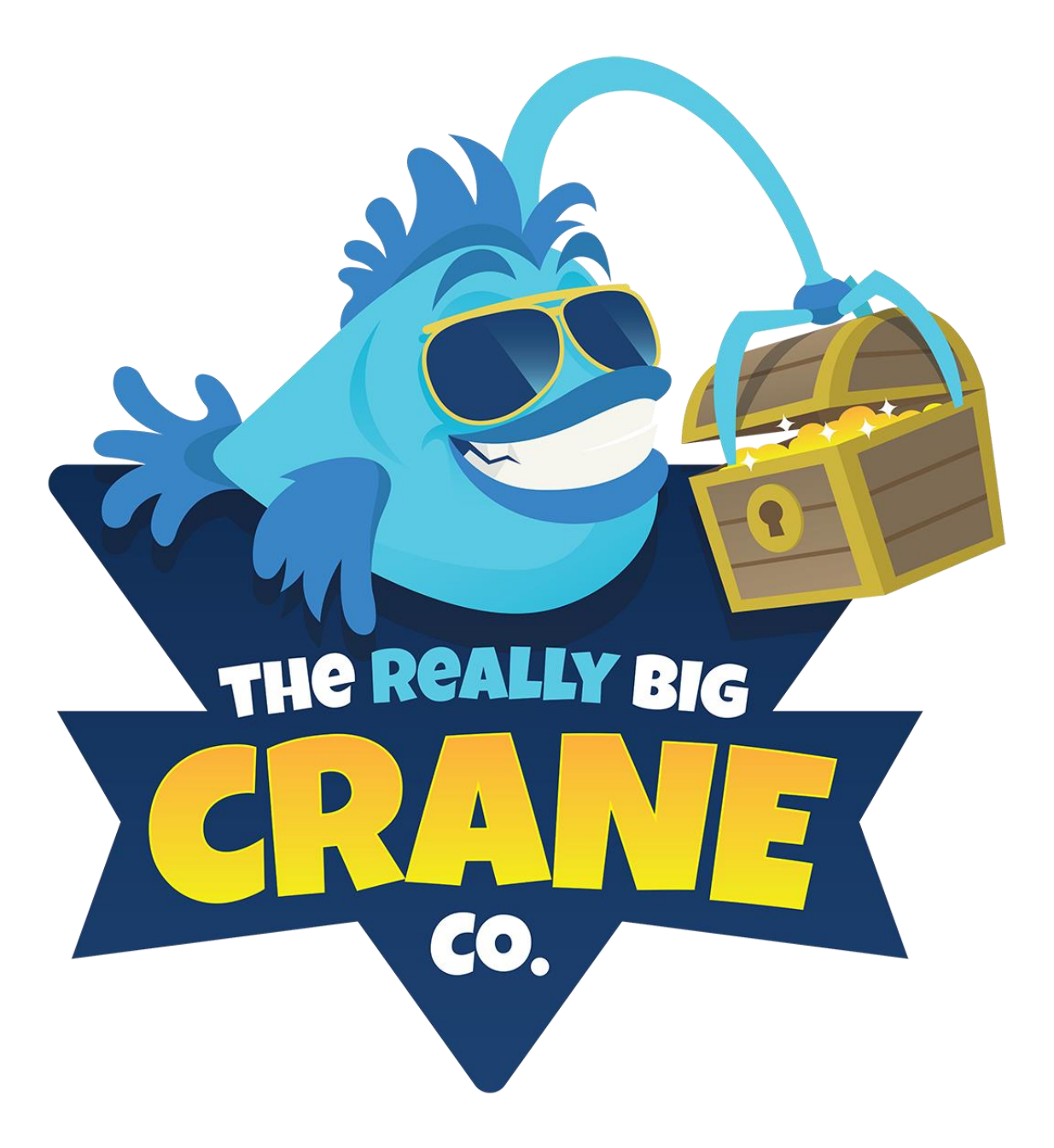

"Designed by Operators for Operators"

The Really Big Crane Company 800 Roosevelt Road Building D Suite #103 Glen Ellyn, IL 60137 #(844) 802-7263 http://bigcranes.com

### SAFETY PRECAUTIONS

Disregarding this text could result in serious injury and damage.

### BE SURE TO READ THE FOLLOWING

# \*WARNING\*

Always turn OFF Main AC power and unplug the game before servicing, opening or replacing any parts.

The power cord must not be exposed on the surface (floor, ground, etc.) avoid trip hazards.

Always connect the Game Cabinet to a grounded electrical outlet.

Always use a Digital Multi-meter, logic tester or oscilloscope for testing integrated circuits or logic PC boards. Be Sure the fuses you are replacing ARE THE CORRECT specified rating.

Do Not place in the following areas:

Do not block fire exits Extreme cold or wet conditions Areas of High humidity Next to sources of heat

### **BEFORE POWERING ON**

Be sure the machine is installed on level ground and is stable Be sure no connections are loose or disconnected from transit

### The Really Big Crane Company

800 Roosevelt Road Building D Suite #103 Glen Ellyn, IL 60137 # (844) 802-7263

http://bigcranes.com

### sales@bigcranes.com service@bigcranes.com

### **Operating Manual for the Following RBCC Games**

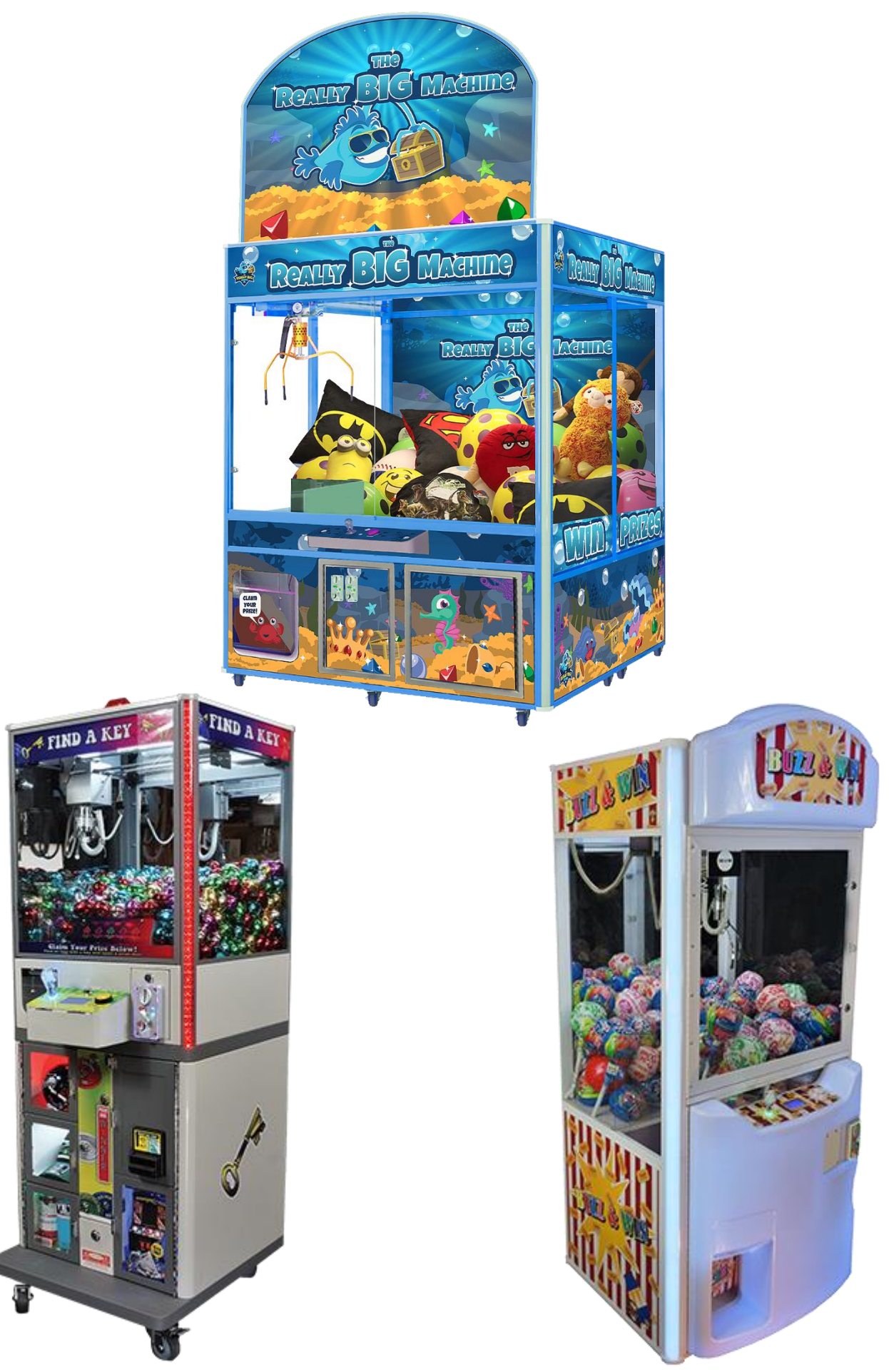

Copyright© 2021 The Really Big Crane Company. All rights reserved.

## RBCC SOFTWARE v1.7USLR

### **Table of Contents**

| A) Operator Menu                                   | 5  |
|----------------------------------------------------|----|
| I. Audit                                           | 5  |
| II. Basic Setup                                    | 6  |
| III. I/O Test                                      | 11 |
| IV. Trolley Test                                   | 14 |
| V. Auto Test: Trolley Auto Test                    | 15 |
| VI. Date and Time (Feature not currently working)  | 15 |
| VII. Factory Reset                                 | 15 |
| VIII. Exit                                         | 15 |
| B) Trouble Shooting                                | 16 |
| I. Error List                                      |    |
| II. Find A Key and Buzz and Win Gantry removal     | 17 |
| III. Really Big Machine Tolley Removal from Gantry |    |
| C) Main board diagram / Connector pin outs         | 19 |
| I. Main board Jack Position                        |    |
| II. Wire connection                                |    |
| III. Wire connections (Variable)                   | 15 |
| G) Crane Specific Wire Connections                 | 16 |
| Claw Coil Power Supply Board (Super Grab)          | 17 |
| D) Cord Winding Procedure                          | 23 |
| E) Prize Sensor Sensitivity Adjustment             | 24 |
| F) Claw Voltage Adjustment                         | 25 |
| H) Parts List                                      | 26 |
| I) Schematics                                      | 30 |

#### Operator Menu

### A) Operator Menu

#### How to enter the operator menu:

The machine must not have any credits when the machine is powered on.

Hold the Service button 5 seconds to enter the operator menu:

Move joystick up or down to navigate the various sub-menus and tests while in operator menu

Press drop button to return to the previous screen. This is for all items apart from II. Basic Setup and the Operator Menu as a whole, these two sub-menus have a listed input to return (back and exit).

While in sub-menus, move the joystick left or right to navigate the various items.

While an item is highlighted on the LCM, move the joystick to up or down to adjust the set value of an item.

Press the drop button to return to the previous screen.

#### **Operator Menu Contents**

| I.   | Audits       | V.    | Auto Test     |
|------|--------------|-------|---------------|
| II.  | Basic Setup  | VI.   | Date & Time   |
| III. | I/O Test     | VII.  | Factory Reset |
| IV.  | Trolley Test | VIII. | Exit.         |

### I. Audit

There are two ways to check the audits:

- 1.1 Soft audit mode shows Coin 1; the tally from coin mech 1, Coin 2; the tally from coin mech 2, Totals; sum of Coin 1 and Coin 2, and Prizes; tally of total prizes paid out.
- 1.2 Reset the soft audits by moving the joystick to the right, and press the drop button to confirm; move joystick to the left to cancel clearing soft audits.

Push up on the joystick to switch to hard audit page.

- 1.3 Hard audit mode shows; COIN 1; tally from coin mech 1, non-resettable, COIN 2; tally from coin mech 2, TOTALS; sum of COIN 1 and COIN 2, non-resettable PRIZES; total prizes paid out, non-resettable
- 1.4 To leave the audit menu, press the drop button, this will prompt you to either clear the soft audit data by scrolling to yes and confirming input with drop button, if you do not wish to clear data, press the drop button twice from either audit screen.

\*\* Factory reset will clear out the "hard" audit as well as the soft; there is also a physical meter that tracks coins and prizes in the coin door.

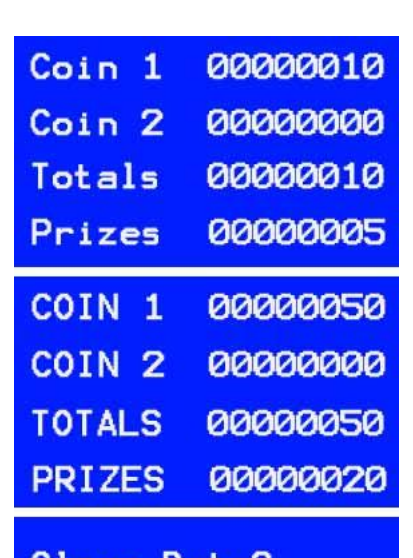

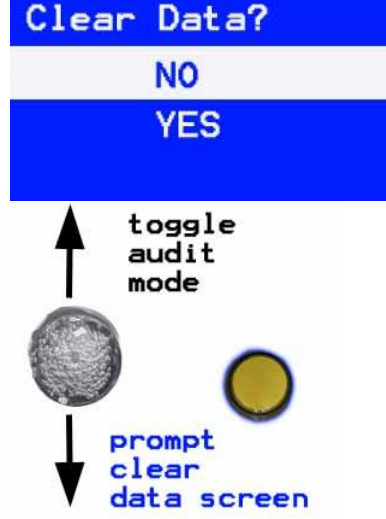

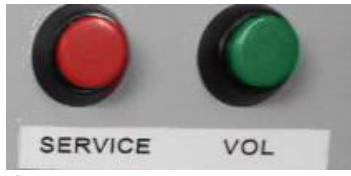

### II. Basic Setup

| 1. | Credit Setup   | 02coin/01play    | change adjustment     |   |
|----|----------------|------------------|-----------------------|---|
| 2. | Game Time      | / 10coin01freePL | adjustment            | È |
| з. | Claw Setup     | 🔨 Retain Coins   | save                  |   |
| 4. | Play Until Win | 🔨 Free play      | changes<br>and return |   |

### 1. Credit setup

| No. | Contents      | Value              | Default                | Remarks                                                                        |
|-----|---------------|--------------------|------------------------|--------------------------------------------------------------------------------|
| 1   | coin play     | 1~99               | 2 coins / 1 play       | Coins per play                                                                 |
| 2   | coins free PL | ✓, X<br>1~99, 1~99 | ✓<br>10 coins 1free PL | Coin Reward to be paid out or not:<br>free play bonus for continuous coins in. |
| 3   | Retain Coins  | ✓, X               | х                      | Keep credit after power off; hold credits on power down                        |
| 4   | Free Play     | ✓, X               | Х                      | Free Play Mode on or off                                                       |

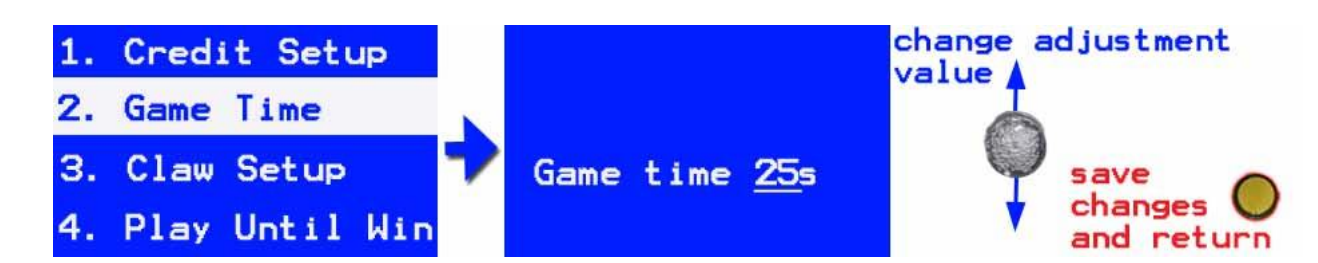

### 2. Game Time

| No. | Contents    | Value | Default | Remarks                                  |
|-----|-------------|-------|---------|------------------------------------------|
| 1   | Game time s | 5~95  | 30      | Time in seconds for duration of one play |

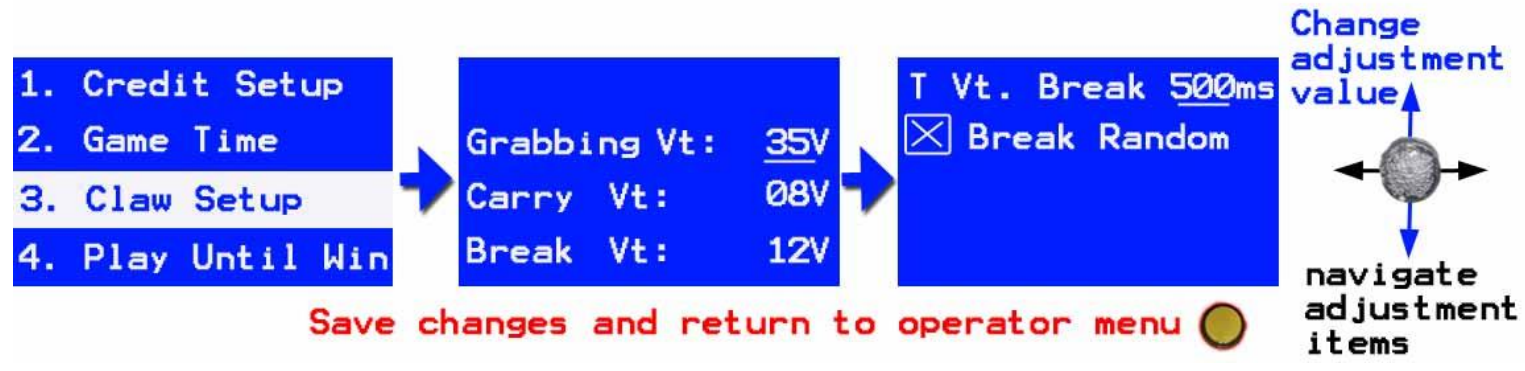

### 3. Claw Setup\*

| No. | Contents       | Value  | Default | Remarks                         |
|-----|----------------|--------|---------|---------------------------------|
| 1   | Grabbing Vt:V. | 0 ~ 46 | 35      | Voltage when grabbing the prize |
| 2   | Break Vt:V     | 0~46   | 08      | Breaking Voltage                |

#### Operator Menu

| 3 | Carry Vt:V       | 0 ~ 46   | 12    | Voltage when trolley is moving to chute                                                                             |
|---|------------------|----------|-------|----------------------------------------------------------------------------------------------------|
| 4 | T. Voltage Break | 0-500 ms | 150ms | Time duration of the Break Voltage in ms                                                                            |
| 5 | Break Random     | ✓, X     | х     | Where the Break Voltage happens:<br>✓ Random: anywhere, or<br>X: At the top, when the top stop switch is<br>active. |

\*In depth explanation found in section F) on pg. 25

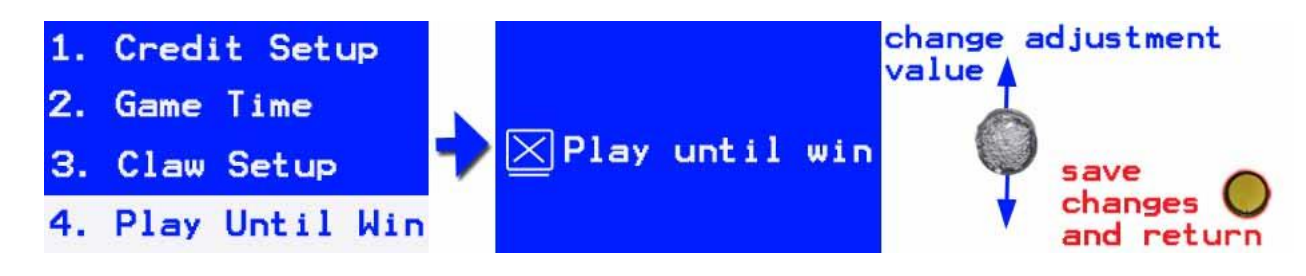

### 4. Play Until Win

| No. | Contents                                                         | Value | Default | Remarks                                                                        |
|-----|------------------------------------------------------------------|-------|---------|--------------------------------------------------------------------------------|
| 1   | Keeps starting a new game until prize sensor detects a prize out | ✓, X  | Х       | This adjustment can lead to free games if prize sensor is not working properly |

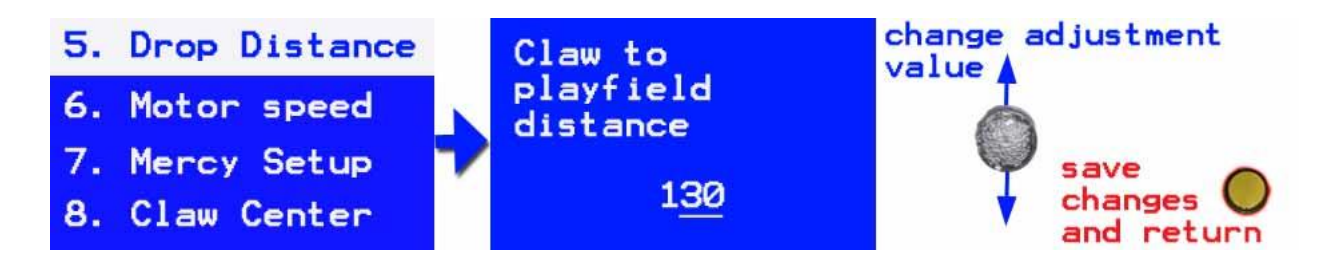

### 5. Drop Distance

| No. | Contents                   | Value   | Default | Remarks                                                                                          |
|-----|----------------------------|---------|---------|--------------------------------------------------------------------------------------------------|
| 1   | Claw to playfield distance | 100-400 | 130     | This adjustment sets the distance the crane will travel before retracting crane back to trolley. |

| 5. Drop Distance | L_R_Motor 01    | change adjustment     |
|------------------|-----------------|-----------------------|
| 6. Motor speed   | F_B_Motor 01    | adjustment            |
| 7. Mercy Setup 🍡 | U_D_Motor 01    | save                  |
| 8. Claw Center   | (01F, 02M, 03S) | changes<br>and return |

### 6. Motor Speed

| No. | Contents   | Value    | Default | Remarks                            |
|-----|------------|----------|---------|------------------------------------|
| 1   | L-R- Motor | 01,02,03 | 01      | The speed of Left-Right Motor      |
| 2   | F-B-Motor  | 01,02,03 | 01      | The speed of Front-Rear/back Motor |
| 3   | U-D-Motor  | 01,02,03 | 01      | The speed of Up-Down Motor         |

Motor Speed: 01F means Fast 02M means Medium 03S means Slow

| 5. Drop Distance | 🔀 Mercy Ticket         | change adjustment |
|------------------|------------------------|-------------------|
| 6. Motor speed   | <u>05</u> Play 01Mercy | adjustment        |
| 7. Mercy Setup   | 7                      | save              |
| 8. Claw Center   |                        | and return        |

### 7. Mercy Setup

| No. | Contents       | Value | Default | Remarks                               |
|-----|----------------|-------|---------|---------------------------------------|
| 1   | Mercy Ticket   | ✓, X  | Х       | Mercy Ticket to be paid or not        |
| 2   | _ play _ Mercy | 1-99  | 05, 01  | Every 5 plays send out 1 Mercy ticket |

| 5. Drop Distance | Claw moves to   | change adjustment<br>value |
|------------------|-----------------|----------------------------|
| 6. Motor speed   | play field when |                            |
| 7. Mercy Setup   | game starts     | save                       |
| 8. Claw Center   |                 | and return                 |

### 8. Claw Center

| No. | Contents                                         | Value | Default | Remarks        |
|-----|--------------------------------------------------|-------|---------|----------------|
| 1   | Claw moves to the play field<br>when game starts | ✓, X  | ~       | Claw centering |

Operator Menu

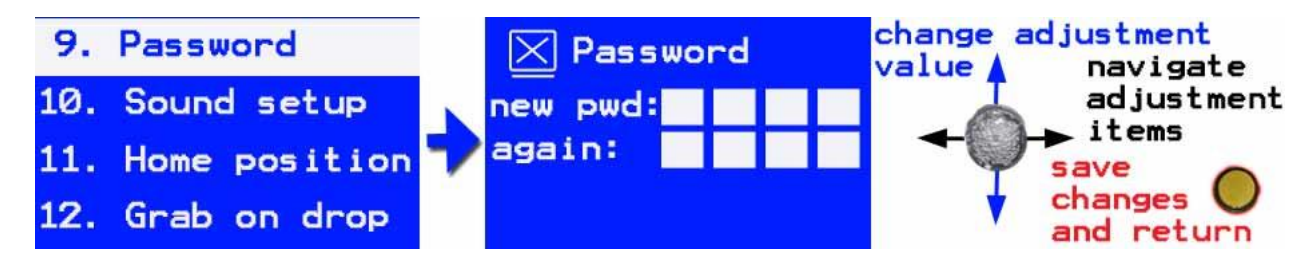

#### 9. Password

| No. | Contents | Value | Default | Remarks                              |
|-----|----------|-------|---------|--------------------------------------|
| 1   | Password | ✓, X  | х       | Activate password                    |
| 2   | New pwd  | 01-10 | 00      | New password                         |
| 3   | again    | 01-10 | 00      | Re-enter password from previous item |

| 9.  | Password      | 📈 Demo Music      | change adjustment<br>value navigate |
|-----|---------------|-------------------|-------------------------------------|
| 10. | Sound setup   | Interval          | adjustment                          |
| 11. | Home position | Minutes <u>01</u> | save                                |
| 12. | Grab on drop  |                   | changes V<br>and return             |

### 10. Sound Setup

| No. | Contents         | Value | Default | Remarks                                       |
|-----|------------------|-------|---------|-----------------------------------------------|
| 1   | Demo Music       | ✓, X  | ~       | The demo music is played or not               |
| 2   | Interval Minutes | 1-5   | 1       | How many minutes between two demo music plays |

Volume can be adjusted outside the operator menu by holding the volume button while moving the joystick up or down to change the volume level to desired level.

There is a mini-USB port on the Main board to customize the audio

\*\*ADD procedure to update the audio files on board from MACROWN\*\*

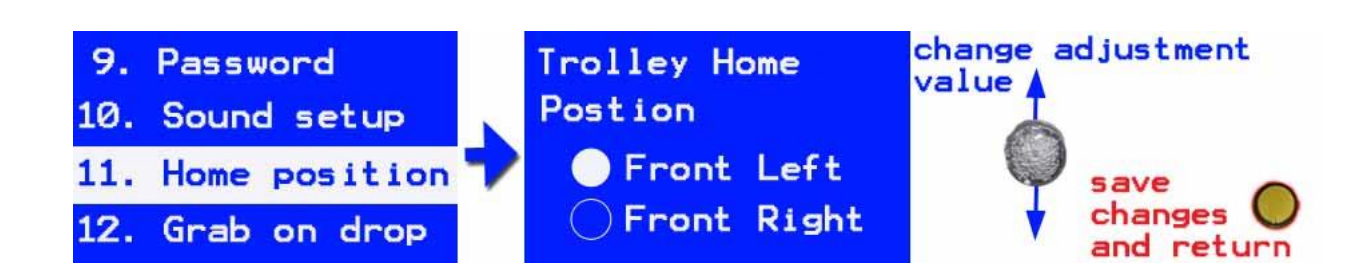

### 11. Home Position

| No. | Contents              | Value                     | Default    | Remarks              |
|-----|-----------------------|---------------------------|------------|----------------------|
| 1   | Trolley Home Position | Front Left<br>Front Right | Front Left | Prize Chute location |

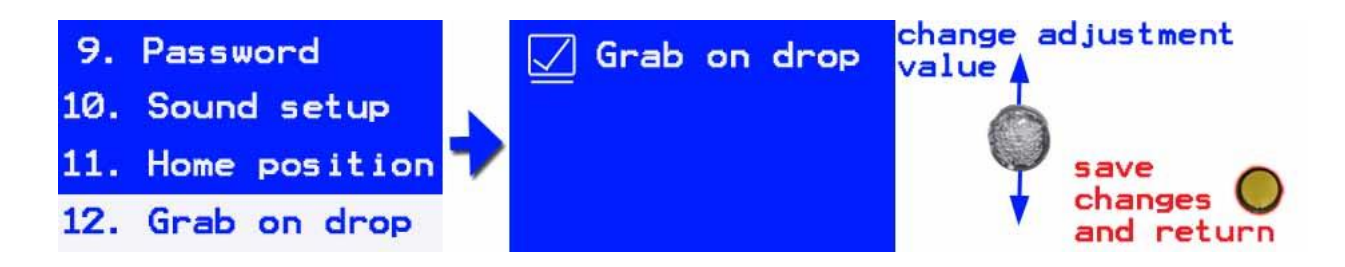

### 12. Grab on Drop

| No. | Contents     | Value | Default | Remarks                                                                                                    |
|-----|--------------|-------|---------|----------------------------------------------------------------------------------------------------|
| 1   | Grab on Drop | √, X  | ~       | Gives players the opportunity to close the claw<br>at their discretion, by pressing the drop button<br>again, rather than the claw closing when<br>resistance from plush is met. |

| 13. | Led Game    |   |          | change adjustment<br>value ▲ |
|-----|-------------|---|----------|------------------------------|
| 14. | Light setup |   | Led Game |                              |
| 15. | Game Name   | 7 |          | save                         |
| 16. | Back        |   |          | changes<br>and return        |

### 13. LED Game

| No. | Contents | Value | Default | Remarks                                                                                                    |
|-----|----------|-------|---------|----------------------------------------------------------------------------------------------------|
| 1   | LED Game | √, X  | Х       | Refers to the Super Card, which is included<br>with all FAK units but is also compatible with all<br>RBCC crane machines. |

| 13. | Led Game    |   | LED | Color     | number | change a | djustment |
|-----|-------------|---|-----|-----------|--------|----------|-----------|
| 14. | Light setup |   |     | <u>01</u> |        |          |           |
| 15. | Game Name   | 7 |     |           |        | $\phi$   | save      |
| 16. | Back        |   |     |           |        |          | changes 💛 |

### 14. Light Setup

| No. | Contents         | Value | Default | Remarks                                                           |
|-----|------------------|-------|---------|-------------------------------------------------------------------|
| 1   | LED Color number | 1-6   | 1       | Sets the LED drive board to 1 of 6 possible standard light shows. |

#### Operator Menu

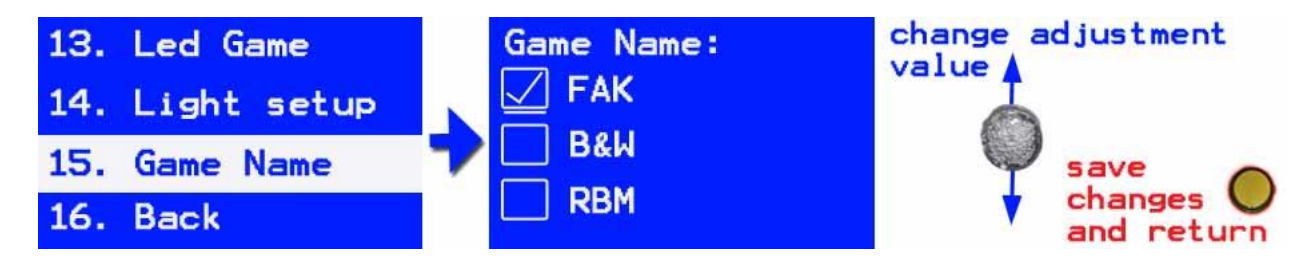

### 15. Game Name

| No. | Contents | Value | Default | Remarks            |
|-----|----------|-------|---------|--------------------|
| 1   | FAK      | ✓, X  | ~       | Find a Key         |
| 2   | BAW      | ✓, X  | х       | Buzz and Win       |
| 3   | RBM      | ✓, X  | Х       | Really Big Machine |

#### 16. Back

| 13. | Led Game    |
|-----|-------------|
| 14. | Light setup |
|     |             |
| 15. | Game Name   |

When selected, press the button to return to the Main Manu.

### III. I/O Test

| Display         | Part needs to test         | Operation                  | Description                     |
|-----------------|----------------------------|----------------------------|---------------------------------|
| 4. Dutter light | Dren hutten linkt          | Pull joystick to the left  | Drop button Light Off           |
| 1. Button light | Drop button light          | Push joystick to the right | Drop Button light on            |
|                 | Win light feature light,   | Pull joystick to the left  | Win LED feature turns on        |
|                 | custom feature)            | Push joystick to the right | Win LED feature turns off       |
|                 | RGB strip connected to     | Pull joystick to the left  | Red LED turns on                |
| 3.Red LED       | JP4                        | Push joystick to the right | Red LED turns off               |
|                 | RGB strip connected to JP4 | Pull joystick to the left  | Green LED turns on              |
| 4. Green LED    |                            | Push joystick to the right | Green LED turns off             |
|                 | RGB strip connected to     | Pull joystick to the left  | Blue LED turns on               |
| 5. Blue LED     | JP4                        | Push joystick to the right | Blue LED turns off              |
| 6.Mercy Ticket  | Ticket dispenser           | Pull joystick left         |                                 |
|                 |                            | Push joystick right        |                                 |
| 7.Coin Mech.    | Coin input                 | Insert coin                | Count the coins and the credits |

| 8.Prize Sensor  | Prize out sensor | Drop the prize though the sensor | Activate Prize sensor, the Prize meter doesn't count |
|-----------------|------------------|----------------------------------|------------------------------------------------------|
| 9.Volume Button | Volume Button    | Press the Volume button          | Activate the Volume Button                           |

\*\* Some versions will not be compatible with the RGB lighting test, which require RGB strips to be connected via the JP4 connector instead of the LED driving board.

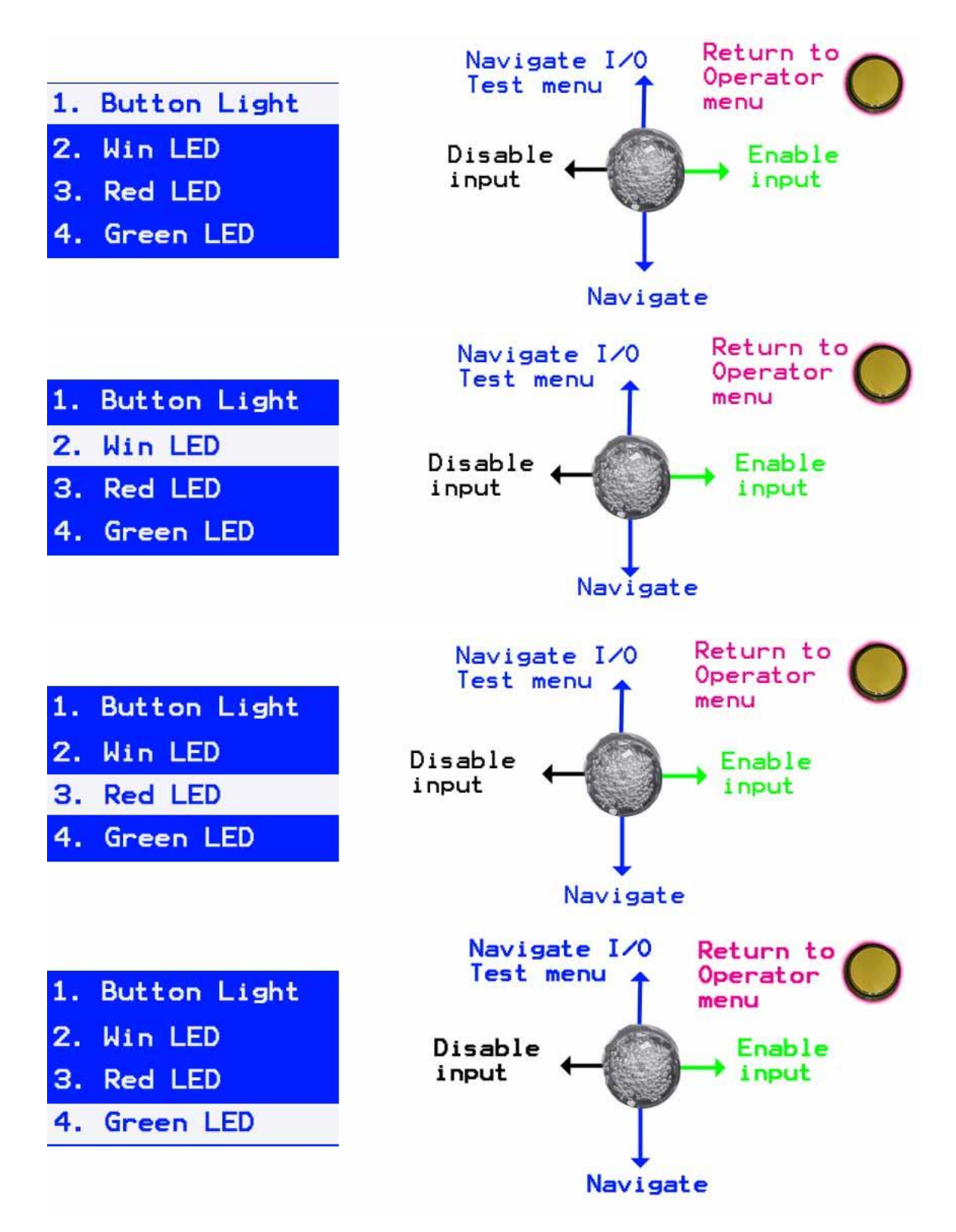

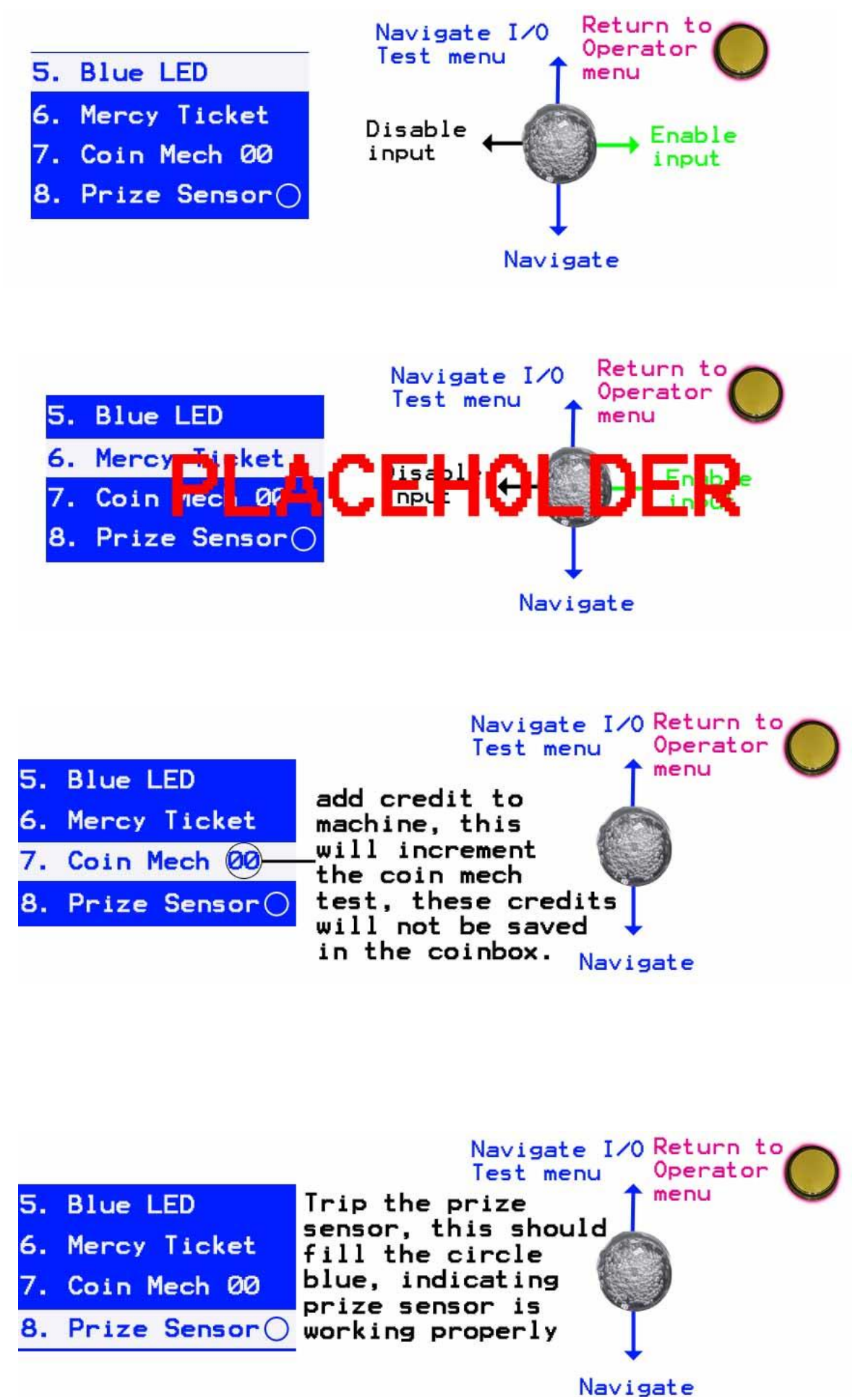

![](_page_13_Picture_1.jpeg)

### **IV.** Trolley Test

| Display | Part needs to test                                  | Operation                                      | Description                                             |
|---------|-----------------------------------------------------|------------------------------------------------|---------------------------------------------------------|
| L       | Left –Right Motor,                                  | Move the trolley to the left                   | Activate the left stop switch                           |
| R       | Left stop switch,<br>Right stop switch.             | Move the trolley to the right                  | Activate the right stop switch (Not<br>Included on RBM) |
| F       | Front-Back Motor,                                   | Move the trolley to the front                  | Activate the front stop switch                          |
| В       | F: Front stop<br>switch,<br>B: Back stop<br>switch. | Move the trolley to the back                   | Activate the back stop switch                           |
| U       | Up-Down Motor,                                      | Press the Service button to shift              | Activate the up stop switch and the                     |
| D       | D: Dp stop switch,<br>D: Down stop<br>switch.       | front back to test the up down motor movement. | down stop switch                                        |

While a stop switch is active, the respective circle will fill, upon entering the test, the software will always default to front, back, right, and left test, to switch modes, press the service button inside the coin door.

![](_page_13_Picture_5.jpeg)

### v. Auto Test: Trolley Auto Test

Upon entering this Test, the trolley will move front-back, left-right, up-down itself to test the function. Press the button to end the Trolley Auto Test.

### vi. Date and Time (Feature not currently working)

Set up the date and the time and save the data.

### vii. Factory Reset

Factory Reset: All data is reset back to the factory settings

### VIII. Exit

Exit the setup mode and return to the game mode.

# Trouble Shooting B) Trouble Shooting

### I. Error List

| Ref. # | Error                                            | Solution                                                                                                    |
|--------|--------------------------------------------------|----------------------------------------------------------------------------------------------------|
| 1      | Error: Up-Down Motor or switch                   | Check the motor, the micro switch, the power, the connection                                                                                                    |
| 2      | Error: Left-Right Motor or switch                | Check the motor, the micro switch, the power, the connection.                                                                                                    |
| 3      | Error: Front-Back Motor or switch                | Check the motor, the micro switch, the power, the connection.                                                                                                    |
| 4      | Error: Coin Mechanism                            | Check the Coin Mech and NO/NC switch setting on the Coin Mech.                                                                                                    |
| 5      | DON'T SHAKE ME!                                  | The machine is not level, someone is tilting/shaking the machine.<br>Check the tilt plumb bob                                                                                      |
| 6      | Error: Sensor<br>(Prize Sensor)                  | Check to see if the prize sensor is blocked, adjust the sensitivity of the sensor, see section E                                                                                   |
| 7      | Claw will not close                              | Check the claw coil for voltage<br>Check the fuse on the main board.                                                                                                    |
| 8      | "Pls Fill MeTic!"<br>(Please fill mercy tickets) | Check to see if e-ticket system is set up properly.<br>This is not a fatal software error, but will be displayed at the<br>bottom of the LCM while still allowing players to play. |

\*\*The software is unable to tell the difference between a motor that is not working correctly and a stop sensor that is not working correctly. It is much more likely to experience some sort of sensor failure rather than motor, so it is prudent to troubleshoot the sensors and switches before moving on to the motors.

\*\*Up/down motor/sensor error is the most common of the three motor errors, as this can be caused by a few different things. Be sure to always check the cord tension, as this can sometimes spool up improperly and lockup the up-down motor from running. Additionally, cords that break will also cause an up/down error. If physical issues are not to blame, circle back to the previous note, and check sensors before motor.

### II. Find A Key and Buzz and Win Gantry removal

In the event that you need to service a trolley, the entire gantry can be pulled out of the cabinet to allow better access to the trolley assembly. You will not be able to remove the trolley from the gantry while it is still in the cabinet.

**Trouble Shooting** 

![](_page_15_Picture_1.jpeg)

Left gantry motor & stop switch housing

![](_page_15_Picture_3.jpeg)

![](_page_15_Picture_4.jpeg)

right gantry axel housing

- 1. Remove the Phillips head screws from either end of the gantry. Screws circled in blue.
- These screws secure a locking bracket that stops the gantry from being removed from its tracks in the cabinet. The bracket circled in <u>yellow</u> will be found in Buzz and Win and Find a Key Deluxe, and the brackets circled in <u>red</u> are found in Find a Key
- 3. Once the brackets are removed from both sides of the gantry ends, disconnect the gantry harness connection in the upper left-hand corner of the cabinet.

### III. Really Big Machine Trolley Removal from Gantry

The trolley assembly in Really Big Machine can be removed from the gantry while still in the cabinet.

- 1. Remove the claw collar from the coil; this is done by loosening the tension screws, circled in blue, holding the claw to the coil. Use 2mm Allen wrench.
- 2. Press service to start a game, and press drop, once the coil is dropped a few inches, cut power to the machine. After pressing drop, immediately cut power to the machine from inside the coin door.
- 3. Disconnect the trolley harness cable from the overhead track cable manager, seem circled in blue in the center picture below, and disconnect the tract from the trolley by removing the two Phillips head screws, shown circled in red. There is less than a foot of clearance between the top of the trolley and the top of the cabinet, so a short driver will be needed. Tracks can also be separated where each individual tract meets the next tract.
- 4. Swing coil through gantry tracks and lift trolley up and over the gantry

![](_page_15_Picture_15.jpeg)

side view of coil and tension screws

![](_page_15_Picture_17.jpeg)

![](_page_15_Picture_18.jpeg)

side view of the top of trolley

top view of trolley

### C) Mainboard diagram / Connector pinouts

I. Main board Jack Position

![](_page_16_Figure_3.jpeg)

\*J2 is the unlabeled header, found between Power 1 and JP13, this needs a header jumper in order to send voltage to the motors and claw. Header outlined in red is the correct setup for FAK and B&W machines. The header outlined in blue is the correct setup for RBM. See diagram.

![](_page_16_Picture_5.jpeg)

![](_page_16_Figure_6.jpeg)

Copyright© 2021 The Really Big Crane Company. All rights reserved.

### **II.** Wire connection

### Power 1 – Power Jack

| Pin No. | Wire color | Function | Connection            | Remark                            |
|---------|------------|----------|-----------------------|-----------------------------------|
| 1       | Black      | GND      | 12V power supply -    |                                   |
| 2       | N/A        |          |                       |                                   |
| 3       | Orange     | 24V      | Power supply +24V     | if main board doos not have newer |
| 4       | Purple     | 48V      | Power supply +48V     |                                   |
| 5       | Black      | C-       | 24/48V power supply - |                                   |
| 6       | Yellow     | 12V      | Power supply +12V     |                                   |

### JP 1 – CraneConnect

| Pin No. | Wire color | Function  | Connection       | Remark        |
|---------|------------|-----------|------------------|---------------|
| 1       | Black      | GND       | GND              |               |
| 2       | White      | RS232-RX2 | RS232-RX2        |               |
| 3       | Grey       | RS232-TX2 | RS232-TX2        | Not populated |
| 4       | N/A        | RS232-RX5 | RS232-RX5        |               |
| 5       | N/A        | RS232-TX5 | RS232-TX5        |               |
| 6       | Red        | 12V       | 12V power supply |               |

### JP 6 – Speaker signal lines

| Pin No. | Wire color | Function | Connection       | Remark                        |
|---------|------------|----------|------------------|-------------------------------|
| 1       | Grey       | SP -     | Speaker wire (-) | , if analysis are not working |
| 2       | Purple     | SP +     | Speaker wire (+) |                               |

### JP14 – Volume button

| Pin No. | Wire color | Function | Connection            | Remark                     |
|---------|------------|----------|-----------------------|----------------------------|
| 1       | White      | VOLUME   | Volume adjustment Pin | , funchio to adjust volume |
| 2       | Black      | GND      | Volume adjustment Pin |                            |

### JP5 – Liquid Crystal Display

| Pin No. | Wire color | Function | Connection        | Remark               |
|---------|------------|----------|-------------------|----------------------|
| 1       | Brown      | DATA0    | Signal Pin on LCM |                      |
| 2       | Orange     | DATA1    | Signal Pin on LCM |                      |
| 3       | Green      | DATA2    | Signal Pin on LCM |                      |
| 4       | White      | DATA3    | Signal Pin on LCM |                      |
| 5       | Purple     | DATA4    | Signal Pin on LCM |                      |
| 6       | Light Blue | DATA5    | Signal Pin on LCM | if no diaplay on LCM |
| 7       | Red        | DATA6    | Signal Pin on LCM |                      |
| 8       | Pink       | DATA7    | Signal Pin on LCM |                      |
| 9       | Blue       | LCD-RS   | Signal Pin on LCM |                      |
| 10      | Grey       | LCD-CS   | Signal Pin on LCM |                      |
| 11      | Black      | GND      | Signal Pin on LCM |                      |
| 12      | Yellow     | VCC      | Signal Pin on LCM |                      |

### JP3 – Control panel

| Pin No. | Wire color  | Function  | Connection        | Remark                                            |
|---------|-------------|-----------|-------------------|---------------------------------------------------|
| 1       | Green       | KEY_LIGHT | Drop Button Light |                                                   |
| 2       | N/A         | N/A       | N/A               |                                                   |
| 3       | Orange      | LEFT      | Joystick Left     |                                                   |
| 4       | Yellow      | RIGHT     | Joystick Right    |                                                   |
| 5       | Red         | FRONT     | Joystick Front    | $\checkmark$ if unable to navigate the trolley or |
| 6       | Brown       | BACK      | Joystick Back     | operator menu.                                    |
| 7       | Green/White | KEY       | Drop Button       |                                                   |
| 8       | Blue        | BUY_KEY   | Buy Button        |                                                   |
| 9       | Yellow      | 12V       | 12V               |                                                   |
| 10      | Black       | GND       | GND               |                                                   |

### 1. JP7 – Mercy ticket dispenser (Not Included)

| Pin No. | Wire color | Function | Connection                    | Remark                                    |
|---------|------------|----------|-------------------------------|-------------------------------------------|
| 1       |            | GND      | Ticket dispenser -            |                                           |
| 2       |            | OUT      | Ticket dispenser Drive IN     | ✓ if a ticket satup, this is not included |
| 3       |            | IN       | Ticket dispenser Notch<br>OUT | with purchase.                            |
| 4       |            | 12V      | Ticket dispenser +            |                                           |

### 2. JP11 & JP12 – Coin Mech

| Pin No. | Wire color | Function | Connection         | Remark       |
|---------|------------|----------|--------------------|--------------|
| 1       | Yellow     | 12V      | Coin mech 2 12V    |              |
| 2       | White      | COIN     | Coin mech 2 Signal | ✓ if error 4 |
| 3       | Black      | GND      | Coin mech 2 GND    |              |

### III. Variable Wire Connections

### 1. JP9 – Meters (Variable)

| Pin No. | Wire color | Function        | Connection | Machine           | Remark         |
|---------|------------|-----------------|------------|-------------------|----------------|
| 1       | Green      | PRIZE-COUNTER   | Win meter  | Universal         |                |
| 2       | Blue       | COIN-TOTAL      | Coin meter | Only on RBM       | ✓ if physical  |
| 3       | Blue       | COIN 2-COUNTER  | DBA meter  | Only on BAW & FAK | meters in coin |
| 4       | Brown      | COIN 1- COUNTER | Coin meter | Only on BAW & FAK | door are not   |
| 5       | Yellow     | 12V             | 12V        | Universal         | incrementing   |
| 6       | Yellow     | 12V             | 12V        | Universal         |                |

### 2. JP10 – Prize Sensor & Service Button (Variable)

| Pin No. | Wire color | Function | Connection                | Machine     | Remark     |
|---------|------------|----------|---------------------------|-------------|------------|
| 1       | Green      | Sensor   | Sensor toggle             | Only on BAW |            |
| 2       | Yellow     | 12V      | Sensor board 12V          | Universal   |            |
| 3       | Brown      | Sensor   | Sensor board prize Signal | Universal   |            |
| 4       | Black      | GND      | Sensor board GND          | Universal   | if orror 6 |
| 5       | Black      | GND      | Tilt                      | N/A on RBM  |            |
| 6       | Blue       | TILT     | Tilt                      | N/A on RBM  |            |
| 7       | Grey       | GND      | Service Mode Button       | Universal   |            |
| 8       | Purple     | MODE     | Service Mode Button       | Universal   |            |

| Pin No. | Wire color   | Function | Connection                         | Machine                   | Remark                                                               |
|---------|--------------|----------|------------------------------------|---------------------------|----------------------------------------------------------------------|
| 1       | Brown/White  | M-FRONT  | Motor F/B +                        | Universal                 | ✓ if motor/sensor                                                    |
| 2       | Red/White    | M-LEFT   | Motor Left Right +                 | Universal                 | error and sensors                                                    |
| 3       | Orange/White | M-UP     | Motor Up down +                    | Universal                 | are known to work                                                    |
| 4       | Black        | CLAW +   | Claw coil +                        | Not on RBM                | <ul> <li>✓ if coil has no<br/>voltage for BAW<br/>and FAK</li> </ul> |
| 5       | Green        | GND      | Back stop SW GND                   | Not on RBM                | ✓ if motor/ sensor                                                   |
| 6       | Blue         | GND      | Front stop SW GND                  | Not on RBM                | errors on BAW                                                        |
| 7       | Purple       | GND      | Left stop SW GND                   | Not on RBM                | and FAK                                                              |
| 8       | Grey         | GND      | Up/Down stop SW GND<br>(BAW & FAK) | All stop SW GND<br>on RBM | <ul> <li>✓ if motor/sensor<br/>error on RBM</li> </ul>               |
| 9       | N/A          |          |                                    |                           |                                                                      |
| 10      | N/A          |          |                                    |                           |                                                                      |
| 11      | N/A          |          |                                    |                           |                                                                      |
| 12      | N/A          |          |                                    |                           |                                                                      |
| 13      | Brown        | M-BACK   | Motor F/B -                        | Universal                 | ✓ if motor/sensor                                                    |
| 14      | Red          | M-RIGHT  | Motor R/L -                        | Universal                 | error and sensors                                                    |
| 15      | Orange       | M-DOWN   | Motor U/D -                        | Universal                 | are known to work                                                    |
| 16      | Yellow       | CLAW -   | Claw coil -                        | Not on RBM                | <ul> <li>✓ if coil has no<br/>voltage for BAW<br/>and FAK</li> </ul> |
| 17      | Green/White  | BACK-SW  | Back stop signal                   | Universal                 | ✓ if front/back                                                      |
| 18      | Blue/White   | FRONT-SW | Front stop signal                  | Universal                 | motor/sensor error                                                   |
| 19      | N/A          |          |                                    |                           |                                                                      |
| 20      | Purple/White | LEFT-SW  | Left stop signal                   | Universal                 | <ul> <li>✓ if left/right<br/>motor/ sensor<br/>error</li> </ul>      |
| 21      | Pink         | UP-SW    | Up stop signal                     | Universal                 | ✓ if up/down                                                         |
| 22      | Black/White  | DOWN-SW  | Down stop signal                   | Universal                 | motor/sensor error                                                   |
| 23      | N/A          |          |                                    |                           |                                                                      |
| 24      | N/A          |          |                                    |                           |                                                                      |

### 3. J1 – Trolley Harness (Variable)

### 4. J2 – Motor Voltage Feed (Variable)

| Pin No. | Wire color | Function | Connection         | Remark                                            |
|---------|------------|----------|--------------------|---------------------------------------------------|
| 1       | N/A        | 24V      | 24 V               | B&W and FAK jumper should connect<br>pins 1 and 2 |
| 2       | N/A        | COIN     | Motor voltage feed | Feeds motor voltage, 24V or 48V                   |
| 3       | N/A        | GND      | 48 V               | RBM, jumper should connect pins 3 and 2           |

### **IV.** Crane-Specific Wire Connections

### I. Find a Key and Find a Key Deluxe

### JP2 – LED GAME BOARD (SUPER CARD)

| Pin No. | Wire color | Function | Connection         | Remark                                            |
|---------|------------|----------|--------------------|---------------------------------------------------|
| 1       | Red        | VCC      | Led game board VCC | $\checkmark$ if no power to Super Card board      |
| 2       | N/A        |          |                    |                                                   |
| 3       | Black      | GND      | Led game board GND | $\checkmark$ if no power to Super Card board      |
| 4       | N/A        |          |                    |                                                   |
| 5       | Grey       | RX1      | Led game board TX  |                                                   |
| 6       | White      | TX1      | Led game board RX  | $\checkmark$ if super card feature is not working |
| 7       | N/A        |          |                    |                                                   |

### JP4 – Congratulating Light & RGB Functionality

| Pin No. | Wire color | Function   | Connection           | Remark                                                                         |  |
|---------|------------|------------|----------------------|--------------------------------------------------------------------------------|--|
| 1       | Red        | RED        | Led stripe R         | Red LED out to marquee                                                         |  |
| 2       | Green      | GREED      | Led stripe G         | Green LED out to marquee                                                       |  |
| 3       | Blue       | BLUE       | Led Stripe B         | Blue LED out to marquee                                                        |  |
| 4       | Black      | PRIZE LAMP | Congratulating light | Prize/Win Light signal out                                                     |  |
| 5       | Yellow     | 12V        | 12V                  |                                                                                |  |
| 6       | Yellow     | 12V        | 12V                  | <ul> <li>✓ if marquee &amp; prize/win light is not</li> <li>working</li> </ul> |  |
| 7       | Yellow     | 12V        | 12V                  |                                                                                |  |

### II. The Really Big Machine

### JP13 – Specific to Really Big Machine (to JP1 on claw coil P/S board)

| Pin No. | Wire color | Function | Connection               | Remark            |
|---------|------------|----------|--------------------------|-------------------|
| 1       | Yellow     | 24V      |                          |                   |
| 2       | Green      | RELAY    |                          |                   |
| 3       | Blue       | 12V      | To JP1 on capacity board | Check if error 7, |
| 4       | Purple     |          |                          |                   |
| 5       | Grey       | PWM      |                          |                   |

### III. Really Big Machine Capacitance Board

### JP1 – Claw Coil Capacitance Board

| Pin No. | Wire color | Function | Connection                  | Remark                          |
|---------|------------|----------|-----------------------------|---------------------------------|
| 1       | Yellow     | 24V      | From JP13 on the main board | Check if error 7, claw will not |
| 2       | Green      | RELAY    |                             | close, and coil                 |

| 3 | Blue   | 12V | From JP13 on the main board |                                                 |
|---|--------|-----|-----------------------------|-------------------------------------------------|
| 4 | Purple |     |                             | Check if error 7, claw will not close, and coil |
| 5 | Grey   | PWM |                             |                                                 |

### JP2 of Claw Coil Capacitance Board

| Pin No. | Wire color | Function | Connection         | Remark                     |
|---------|------------|----------|--------------------|----------------------------|
| 1       | Red        | 18V      | Transformer 18 VAC | Check if claw has no power |
| 2       | Black      | 0V       | Transformer 0V     | relay cable has already    |
| 3       | Red        | 18V      | Transformer 18 VAC | been checked               |

### JP3 of Claw Coil Capacitance Board

| Pin No. | Wire color | Function | Connection   | Remark                |
|---------|------------|----------|--------------|-----------------------|
| 1       | Yellow     | COIL     | Coil         |                       |
| 2       | Black      | V MTR-   | Volt Meter - | check if JP2 has been |
| 3       | Red        | V MTR+   | Volt Meter + |                       |
| 4       | White      | COIL     | Coil         |                       |

### JP4 of Claw Coil Capacitance Board

| Pin No. | Wire color | Function | Connection         | Remark           |
|---------|------------|----------|--------------------|------------------|
| 1       | Blue       | 60V      | Transformer 60 VAC | Check if error 7 |
| 2       | Blue       | 60V      | Transformer 60 VAC |                  |

### IV. Really Big Machine Security System

### J2 – Prize Sensor passthrough (to mainboard)

| Pin No. | Wire color | Function | Connection   | Remark    |
|---------|------------|----------|--------------|-----------|
| 1       | Black      | GND      | JP10 – pin 4 |           |
| 2       | Brown      | Signal   | JP10 – pin 3 | ✓ error 6 |
| 3       | Yellow     | 12VDC    | JP10 – pin 2 |           |
| 4       | Green      | Toggle   | JP10 – pin 1 |           |

### J11 – Prize Sensor (to sensors)

| Pin No. | Wire color | Function | Connection          | Remark           |
|---------|------------|----------|---------------------|------------------|
| 1       | Black      | GND      | Prize sensor GND    |                  |
| 2       | Green      |          | Prize sensor signal | Check if error 6 |
| 3       | Yellow     | 12VDC    | Prize sensor +12V   |                  |
| 4       | N/A        |          |                     |                  |

### J9 – Power inlet

| Pin No. | Wire color | Function | Connection         | Remark                              |
|---------|------------|----------|--------------------|-------------------------------------|
| 1       | Black      | GND      | GND on MH-120-12V  | Check if Control board boa no nower |
| 2       | Yellow     | 12VDC    | +12V on MH-120-12V | Check in Control board has no power |

### J7 – Optical Switches

| Pin No. | Wire color | Function | Connection          | Remark                                 |
|---------|------------|----------|---------------------|----------------------------------------|
| 1       | Black      | GND      | Opto switches GND   | Check if Opto switches are not working |
| 2       | Yellow     | 12VDC    | Opto switches +12V  | Check in Opto switches are not working |
| 3       | Brown      | Signal   | Hatch Open Signal   | Check if Hatch is not working          |
| 4       | Green      | Signal   | Hatch Closed Signal | Check if Hatch is not working          |
| 5       | Blue       | Signal   | Door Closed Signal  | Check if Axle not locking              |
| 6       | N/A        |          |                     |                                        |
| 7       | N/A        |          |                     |                                        |

### J6 – Optical Sensors & Diagnostic buttons

| Pin No. | Wire color | Function | Connection               | Remark                            |
|---------|------------|----------|--------------------------|-----------------------------------|
| 1       | Black      | GND      | Diagnostic buttons GND   | Check if test buttons not working |
| 2       | N/A        |          |                          |                                   |
| 3       | N/A        |          |                          |                                   |
| 4       | N/A        |          |                          |                                   |
| 5       | N/A        |          |                          |                                   |
| 6       | Green      | Signal   | Open button signal       | Check if test buttons not working |
| 7       | Blue       | Signal   | Close button signal      | Check if test buttons not working |
| 8       | Purple     | Signal   | Locked position signal   | Check if Axle mechanism is not    |
| 9       | Grey       | Signal   | Unlocked position signal | working                           |

### J8 – Motor Outputs

| Pin No. | Wire color   | Function | Connection        | Remark                     |
|---------|--------------|----------|-------------------|----------------------------|
| 1       | Yellow       | 12VDC    | Axle motor 12VDC  |                            |
| 2       | Black        | GND      | Axle motor GND    | Check if Motors wont drive |
| 3       | Yellow/White | 12VDC    | Hatch motor 12VDC |                            |
| 4       | Black/Grey   | GND      | Hatch motor GND   |                            |

### D) Cord Winding Procedure

A properly winded spool has the potential to unwind and re-wind incorrectly; this happens when the U/D stop switch is not closed during an up/down cycle. This will cause the machine to seize up and call for an Up/ Down motor or sensor error.

Improperly winding the spool will also lead to the outcome stated above. Check the winding whenever error 1 is called (Up/ Down Motor or Sensor Error on display)

![](_page_23_Figure_4.jpeg)

Correct Method

### E) Prize Sensor Sensitivity Adjustment

The sensitivity of the prize sensor can be adjusted by turning the small potentiometer on the sensor board. The sensor board is mounted directly across from the black background in all RBCC crane games. The potentiometer can be accessed from the prize chute in both Find a Key and Really Big Machine, however to adjust Buzz and Win, open the coin door and access potentiometer from the main cabinet rather than the prize chute.

- To make adjustments, enter the operator menu (hold service button) and navigate to III. I/O Tests, scroll down to 8. Prize Sensor.
- During the test there is an indicator on the LCM display that will show active when the beam is broke in addition to a red LED on the sensor board itself.
- Turn the potentiometer during test using a flat blade adjustment tool until the red LED on the board comes on.
- Turn the potentiometer back 1/8 of a turn until the red LED goes out.
- The Prize Meter will not advance during this test and is active ONLY during game play.

#### \*Buzz & Win Note

During idle game mode, the LED will always be on until game play is activated; at which time, the LED will turn off until the infrared beam has been broken by a prize.

![](_page_24_Picture_10.jpeg)

Buzz and Win prize sensor

Find a Key prize sensor

![](_page_24_Picture_13.jpeg)

Really Big Machine & Find a Key Deluxe prize sensor

Circled in blue on each of the pictures is the LED indicator light for each sensor board w/ each prize sensor board in its mounting bracket.

Circled in yellow is the potentiometer, this is how the sensitivity of the prize sensor board is adjusted.

### F) Claw Voltage Adjustment

#### The Claw Process (Drop to Home Position reset)

- (1) Claw is over the desired plush/redemption object
- (2) Drop button sends the claw into the drop cycle, IF Grab on Drop is set to ✓ then the Grabbing voltage will be enabled upon a second button press. If no second button press occurs before tension switch is tripped, or Grab on Drop is X, then Grabbing Vt. will enable automatically when tension switch is tripped.
- (3) Once the claw closes with **Grabbing Vt.** enabled, the claw will begin its up cycle.
- (4) If Break Random is ✓ then before the top limit switch is tripped, Break Vt. will be enabled for T
   Vt. Break (ms) while the trolley is still retracting the claw.
- (4) If **Break Random** is X then **Break Vt.** will be enabled upon the top limit switch being tripped and will be enabled for **T Vt. Break (ms)** before transitioning to **Carry Vt.**
- (5) Once **T Vt. Break (ms)** has ended, the coil will transition to **Carry Vt.** strength and return to Home Position
- (6) Upon reaching **Home Position**, the claw will drive down slightly, cut power to coil, and then drive up until top limit switch is tripped again.
- (7) Trolley has completed **Home Position** reset.

RBCC cranes use skill-based software, meaning the voltages will not vary from one play to next like they would with some other crane machines. This means that your voltage adjustments will need to be carefully dialed in for each set of redemptions products in the machine. These are the **Grabbing Vt.**, **Break Vt.**, and **Carry Vt.** To achieve this, operators can go into **3**. *Claw Setup*, found in the operator menu, under *II. Basic Setup*. While in **3**. *Claw Setup*, adjust voltages to desired amounts and press **service**, this will auto run a trolley cycle into the play field, drop the claw, and attempt to carry the plush to the prize chute. Place Plush on the RBCC sticker found on the play field, this indicates where the trolley will go and drop its claw during this test. This should be done anytime the redemption products are changed out for a new set of products.

#### **Recommended Setup Process**

- (1) While in 3. Claw Setup, place product on setup sticker, this should be where the claw will drop and grab when running in Claw Setup.
- (2) Set Break Random to X so that the break happens consistently at up stop-switch
- (3) Set T. Voltage Break to 250ms for a good center of range starting point.
- (4) Set the remaining voltages to 30V
- (5) Press Service and ensure the Grabbing Vt. is strong enough to lift the product to the top every time, if this is not the case, increase the voltage until true.
- (6) Now begin to decrease the Break Vt. until the product is dropped each time. Remember that if Break Random is X then the Break Vt. will kick in once the up stop-switch is triggered. Be sure that the claw is making full use of its ferromagnetic stroke, this ensures the claw properly fits the product and is the ideal form of pickup when setting up a product.
- (7) Adjust the Break Vt. up 1, and take the median of your Break Vt. and Grabbing Vt. (add both and divide by 2) this will be your Carry Vt.
- (8) Now place products all around the target product so that they are weighing it down, run the test. Grabbing Vt. should be strong enough to overcome this extra weight, bring the voltage up until that is true.
- (9) Watch machine payout audits, if payout is too high, then increase the T Vt. Break, the higher this value, the more influential the Break Vt. becomes.

#### Adjust Grabbing Voltage (Grabbing Vt:)

This is the initial coil strength in the sequence and the remaining voltages should be based off of this initial strength. The voltage should be great enough that redemption objects are lifted off the ground, even in less-than-ideal situations where the claw is not properly lines up. This will help build suspense for the player. It might also be strong enough to lift two objects off the ground the same time, this is a good starting

Claw Voltage Adjustment

measure for the grabbing voltage. Keep in mind that the Break Vt. should cause the claw to drop these non-perfect grabs.

#### Adjust Break Voltage (Break Vt:)

This is the weak voltage, and when adjusting this value, understand that it implements the following two adjustments, T. Voltage Break and Break Random, these three adjustments work hand in hand with each other. E.g. included for clarity. This value can be about 35-40%, on the low end, of initial grabbing voltage. This value should also be greater than 5V, if this is not the case, the coil and redemption products are not compatible together.

E.g. 15V

#### T Vt. Break (10ms-500ms)

This adjustment changes the duration that the break voltage is active before transitioning to the carry voltage. The longer the coil has this weaker voltage active, the more likelihood that the plush will be dropped by the claw during the break voltage. If your Break Vt. is less than half the initial Grabbing Vt. then this should be set somewhere in the middle of the range.

E.g. 250ms

#### Break Random [✓, X]

For the best consumer experience, this should be set to  $\checkmark$ , this adjustment will enact the break voltage, for the amount of time set in T Vt. Break (ms), at a random point while the claw is being retracted. Setting this adjustment to X will result in the break voltage occurring at the same point in time with every play, which is when the up-stop switch is tripped. While setting up the machine for new products, its best to turn this off for consistency, however as mention above, for the best consumer experience, this should be set to  $\checkmark$ .

E.g. ✓

E.g. Break voltage will kick in randomly during the up cycle for a duration of 250ms at 15V

#### Adjust Carry Voltage (Carry Vt:)

This is the voltage the kicks in after the Break Voltage, and while the trolley is attempting to bring the prize above the prize chute so that it can be dropped for the customers redemption. This voltage should be higher than break voltage, but less than the grabbing voltage.

#### Things to consider during setup

When setting up a new product, the biggest factor is the redemption object itself; the dimensions of the product, the rigidity or lack of, the finish, and finally the weight.

An ideal setup should result in a win percentage somewhere in the range of 25%-40%, As with ever redemption machine, the best advertisement is watching other customers win. This just needs to be balanced with the input price, or price of redemption product and the start price for the machine.

![](_page_27_Figure_1.jpeg)

Claw Voltage Adjustment

#### **Really Big Machine Gantry Sensor Adjustments** G)

Really Big Machine uses an inductive proximity sensor setup, which comprises the proximity sensor itself, and a proximity sensor target. There are four sensors and four targets. This can be a common cause of fatal errors if not set up correctly. As an inductive proximity sensor, the proximity sensor target must have inductive properties i.e. target must be some form of metallic.

#### Key points for smooth operation

- Ensure your Fotek proximity sensor face is parallel with the face of the proximity sensor target.
- When the sensor is tripped by the sensor target, the LED indicator will light up red, this indicator remains on while the sensor is tripped.
- The spacing tolerance for the sensor to report is about 1/8", any distance greater than that will likely result in a fatal motor/sensor error.
- To adjust the spacing between the proximity sensor target and proximity sensor face using the mounting slot adjustment holes shown in the adjacent diagram.

![](_page_28_Figure_8.jpeg)

**Proximity Sensor Target** 

The proximity sensor target can also be adjusted ٠ so that the stop limit is more or less, to do this loosen the set screw securing the sensor target. Once loose, the bracket can be slid along either

and the sensor target can be tightened using a 2mm Allen wrench.

the gantry track or trolley track depending on which sensor target you adjusting. Once you are happy with the position of both the proximity sensor and proximity sensor target, be • sure that both pieces are securely fastened in place. The sensor uses two #2 Phillips head screws

#### H) **Really Big Machine Prize Compartment Security**

We understand that large cranes with large prize compartments should be associated with some additional concerns compared to a more modestly sized crane. To that end we have implemented an auxiliary control board to secure the prize compartment from improper access.

- (1) The prize compartment security system is housed in the left coin door of the cabinet.
- (2) The system will run the prize chute hatch into the open position at the beginning of a game loop and will automatically run to the closed position when the game loop completes.
- (3) The prize compartment mechanism will remain in the locked position during the game loop, if the prize sensor is triggered, found in the prize compartment, then the compartment locking plate will be driven into the unlocked position.
- (4) The prize compartment locking procedure has a twofold signal, additionally, an optical sensor positioned on the door frame must be tipped by the flag attached to the prize compartment door. These two logic circuits translate to the prize compartment being empty and the prize compartment door being in the closed position and thus ready to be locked.

- (5) The system has a test mode implemented, however, it's a stand-alone system that is controlled using the buttons found in the left coin door. To enter test mode, press both buttons simultaneously. The test mode allows operators to test the systems open and close features by holding the associated button. The system will automatically leave test mode after 5 seconds of not receiving a signal once in test mode.
- (6) While in operator menu, the security system will automatically drive open and remain open until the machine exits operator menu. Once operator menu is exited, they system will drive closed, provided the prize sensor and frame optical sensor are both reporting the proper signal to drive the prize compartment axle to the locked position.

### I) Really Big Machine Prize Compartment Hinge Adjustments

The proper operation of the prize compartment safety system depends on the axle and bottom of door having the correct clearance when in the unlocked position. On the other hand, when the axle is in the locked position, the coverage on the backside of the door should be significant enough that the door cannot bend and slip over the locking plate when forced inward.

#### **Prize Compartment Calibration**

- (1) First, enter the operator menu; this will drive both mechanisms into the unlocked/open position. Now test that the prize compartment door can clear the axle housing when in the unlocked position.
- (2) Small amount of interference shouldn't adversely affect the operation of the system. Adjustments should be made if there is so much interference that the initial opening force doesn't overcome the axle housing. *See hinge adjustment*
- (3) Finally, ensure that the optical sensor mounted on the inside face the door frame is able to receive the flag connected to the prize compartment door, this is the secondary signal that will drive the mechanism to the locked position.
  - a. If the flag does not align with the optical sensor, bend the flag to proper alignment using needle nose pliers.
  - b. Some flags might need to be extended slightly to create a reliable trigger for the optical sensor. This can be done by adding some gaffe tape or electrical folded around the flag extending its overall reach.

#### **Hinge Adjustment**

- (1) With the locking plate axle in the unlocked position, loosed the carriage bolts securing the hinge and prize compartment door. Now align the door so that it's resting on the axle housing.
- (2) Place a shim between the housing and bottom of the door and re-tighten the carriage bolts. For shimming the door, we recommend these common items;
  - a. RFID Player/Operator card
  - b. Standard playing card
  - c. Folded flyer or paper stock

Parts List

J) Parts List

![](_page_30_Picture_2.jpeg)

Copyright© 2021 The Really Big Crane Company. All rights reserved.

### II. Find a Key Cabinet Parts

| No. | Part Number                                                                  | Description                       |
|-----|------------------------------------------------------------------------------|-----------------------------------|
| 1   | RBC-500-00008-01                                                             | Upper Light                       |
| 2   | RBC-500-00005-01                                                             | Upper LED Light Tube              |
| 3   | RBC-800-00003-01                                                             | Coin Comparator TW389             |
| 4   | RBC-702-00001-01<br>RBC-401-00001-01<br>RBC-410-00001-01                     | Button Assembly                   |
| 5   | RBC-606-00002-01                                                             | Side Decal                        |
| 6   | RBC-710-00014-01                                                             | Cabinet Wheel                     |
| 7   | Contact Parts Department                                                     | Lock Sets                         |
| 8   | RBC-500-00001-01<br>RBC-500-00002-01<br>RBC-500-00003-01<br>RBC-500-00004-01 | LED Strips (Blue, Red, White, GM) |
| 9   | RBC-550-00006-01                                                             | PCB: Display Board with LCM       |
| 10  | RBC-800-00002-01                                                             | Joystick Assembly                 |
| 11  | RBC-604-00005-01                                                             | Crane Trolley Assembly            |
| 12  | RBC-600-00001-01<br>RBC-600-00002-01                                         | Tempered Glass Pane               |
| 13  | RBC-608-00009-01                                                             | Find a Key Metal Cabinet          |
| 14  | RBC-807-00001-01                                                             | Speaker 8Ω 5W                     |
| 15  | RBC-608-00013-01                                                             | Tilt Rod                          |
| 16  | RBC-500-00009-01                                                             | Power Supply: Weiya P2040         |
| 17  | RBC-550-00008-01                                                             | PCB: Main Board                   |
| 18  |                                                                              | Voltage Adjustment Set            |
| 19  | RBC-410-00001-01                                                             | On/Off Switch                     |
| 20  | RBC-408-00001-01                                                             | Line filter: 6A CW1-D-6A-T        |
| 21  | RBC-409-00001-01                                                             | Pole for electrical grounding     |
| 22  | RBC-407-00001-01                                                             | Fuse Holder: 10A                  |
| *   | RBC-810-00003-01                                                             | Wiring Harness Set                |
| *   | RBC-406-00001-01                                                             | Fuse: φ5*20 5A Fast-blow          |
| *   | RBC-550-00001-01                                                             | PCB: Sensor Board                 |

\* Part not pictured

## Parts List III. Find a Key Gantry and Trolley Assembly

![](_page_32_Figure_1.jpeg)

### IV. Find a Key Gantry and Trolley Assemblies Parts

| No. | Part Number         | Description                                   |
|-----|---------------------|-----------------------------------------------|
| 1   | RBC-404-00001-01    | Motor with integrated worm gear               |
| 2   | RBC-410-00006-01    | Microswitch (3 terminal) with lever and wheel |
| 3   | Not seen on website | (.225" diameter drive gear)                   |
| 4   | RBC-410-00007-01    | Microswitch (3 terminal) with lever           |
| 5   | RBC-604-00004-01    | FAK mini claw and coil                        |
| 6   | RBC-412-00003-01    | FAK mini claw coil                            |
| 7   | RBC-604-00001-01    | FAK mini claw without coil                    |
| 8   | RBC-715-00001-01    | FAK red string                                |
| 9   | Part not listed     | 5mm inner diameter pulley wheel               |
| 10  | Part not listed     | 8mm inner diameter L/R fixed driving wheels   |
| 11  | Part not listed     | Up/Down stop switch actuator assembly         |

Copyright© 2021 The Really Big Crane Company. All rights reserved.

| 12 | Part not listed | 8mm inner diameter Up/Down axel, not fixed    |
|----|-----------------|-----------------------------------------------|
| 13 | Part not listed | Trolley motor mounting bracket (x2)           |
| 14 | Part not listed | Main winding spool, fixed to up/down the axle |

### V. Buzz and Win Cabinet

![](_page_33_Figure_3.jpeg)

#### Parts List VI. Buzz & Win Cabinet Parts

| No. | Part Number      | Description                                           |
|-----|------------------|-------------------------------------------------------|
| 1   | RBC-600-00010-01 | LED cover, for front left and right corner LED strips |
| 2   | Part not listed  | Bottom side panels, with art                          |
| 3   | RBC-603-00012-01 | L-shaped acrylic prize chute barrier                  |
| 4   | Part not listed  | Side glass panel                                      |
| 5   | RBC-606-00015-01 | Top side panel with art                               |
| 6   | RBC-600-00005-01 | B&W: Top and Bottom Corners caps                      |
| 7   | Part not listed  | B&W top ABS marquee                                   |
| 8   | Part not listed  | B&W marquee + plastic cover                           |
| 9   | Part not listed  | Front door, glass                                     |
| 10  | RBC-608-00025-01 | B&W: Metal frame for the coin mech area               |
| 11  | RBC-800-00003-01 | Coin Comparator TW389                                 |
| 12  | RBC-603-00017-01 | B&W: Lower ABS plastic door                           |
| 13  | RBC-608-00013-01 | Tilt Rod                                              |
| 14  | RBC-606-00012-01 | New acrylic prize door                                |
| 15  | RBC-807-00001-01 | Speaker 8Ω 5W                                         |
| 16  | Part not listed  | Control panel bracket                                 |
| 17  | RBC-606-00012-01 | Control panel                                         |
| 18  | RBC-800-00001-01 | Joystick assembly                                     |
| 19  | RBC-550-00006-01 | PCB: Display Board with LCM                           |
| 20  | RBC-702-00002-01 | Button Assembly                                       |
| 21  | RBC-550-00005-01 | PCB: LED driver board                                 |
| 22  | RBC-500-00009-01 | Weiya P2040 series (110V/220V)                        |
| 23  | RBC-570-00003-01 | B&W Mainboard 1.7 UCLS                                |
| 24  | RBC-500-00012-01 | B&W LED power supply                                  |
| 25  | RBC-550-00009-01 | B&W Prize sensor board                                |
| 26  | RBC-402-00002-01 | Red and Green buttons (service & volume)              |
| 27  | RBC-411-00001-01 | Voltage meter 0-50V                                   |
| 28  | Part not listed  | X-Lock                                                |
| 29  | RBC-411-00002-01 | Counter/meter, 6 digits                               |
| 30  | RBC-402-00001-01 | On/Off power switch                                   |
| 31  | Part not listed  | 24" RGB LED strip x2 + 12.5" RGB LED strip x2         |
| 32  | Part not listed  | Marquee bracket assembly                              |
| *   | RBC-710-00014-01 | Cabinet Wheel                                         |

### VII. Buzz & Win Gantry and Trolley Assemblies

![](_page_35_Figure_2.jpeg)

#### Back left corner/ ceiling of B&W

### VIII. Buzz & Win Gantry and Trolley Assemblies parts

| No. | Part Number      | Description                                                   |
|-----|------------------|---------------------------------------------------------------|
| 1   | RBC-570-00003-01 | Gantry and trolley assembly                                   |
| 2   | RBC-708-00003-01 | O-Ring drive belt                                             |
| 3   | RBC-710-00016-01 | Gantry drive wheel, front/back                                |
| 4   | RBC-410-00004-01 | Three-pin microswitch w/ lever roller                         |
| 5   | RBC-410-00005-01 | Three-pin microswitch w/ lever                                |
| 6   | RBC              | Gantry drive gear, metal                                      |
| 7   | RBC-404-00002-01 | Gantry motor, 30 watts                                        |
| 8   | RBC-608-00016-01 | Gantry worm gear, brass                                       |
| 9   | Part not listed  | Gantry wire harness, from the corner, break<br>away connector |
| 10  | RBC-500-00007-01 | Overhead cabinet lights                                       |
| 11  | RBC-710-00017-01 | Gantry subsidiary wheel, front/back                           |
| 12  | Part not listed  | Spool (for up/down axel)                                      |

| Parts | List |
|-------|------|
|       |      |

| 13 | RBC-608-00014-01 | B&W: Worm gear: Steel (for motor) |
|----|------------------|-----------------------------------|
| 14 | Part not listed  | B&W: Gear, steel (for trolley)    |
| 15 | RBC-608-00016-01 | B&W: Worm gear: Brass (for motor) |
| 16 | RBC-608-00015-01 | B&W: Gear: Brass (for trolley)    |
| 17 | RBC-404-00003-01 | Trolley motor, 20 watts (24V)     |
| 18 | Part not listed  | Drive wheel (front/back axle)     |
| 19 | Part not listed  | Subsidiary wheel (up/down axle)   |
| 20 | RBC-410-00004-01 | B&W microswitch 3 pins with wheel |
| 21 | RBC-710-00015-01 | B&W pulley                        |
| 22 | RBC-410-00005-01 | B&W microswitch 3 pins with plate |
| 23 | RBC-715-00002-01 | B&W red string                    |
| 24 | RBC-604-00002-01 | B&W complete claw assembly        |
| 25 | Part not listed  | B&W claw coil and wire, no claw   |
| 26 | Part not listed  | B&W claw housing, no coil or wire |

![](_page_37_Picture_1.jpeg)

# Parts List X. Really Big Machine Cabinet Parts

| No. | Part Number                        | Description                                                  |
|-----|------------------------------------|--------------------------------------------------------------|
| 1   | Part not listed                    | RBM top sign                                                 |
| 2   | Part not listed                    | RBM top sign brackets                                        |
| 3   | RBC-600-00005-01                   | RBM/B&W top and bottom corner caps                           |
| 4   | Part not listed                    | RBM roof assembly                                            |
| 5   | Part not listed                    | RBM back panel                                               |
| 6   | Part not listed                    | RBM side panel (L & R)                                       |
| 7   | Part not listed<br>Part not listed | RBM blue corner covers small<br>RBM blue corner covers large |
| 8   | RBC-702-00005-01                   | RBM Dash: drop button                                        |
| 9   | RBC-600-00010-01                   | RBM front corner LED diffuser                                |
| 10  | RBC-710-00014-01                   | Cabinet wheel                                                |
| 11  | Part not listed                    | RBM large coin door                                          |
| 12  | Part not listed                    | RBM small coin door                                          |
| 13  | RBC-800-00003-01                   | Coin Comparator TW389                                        |
| 14  | Part not listed                    | RBM Acrylic prize door                                       |
| 15  | Part not listed                    | Dashboard assembly                                           |
| 16  | RBC-800-00001-01                   | Joystick assembly                                            |
| 17  | Part not listed                    | Prize chute barrier                                          |
| 18  | Part not listed                    | RBM front panel                                              |
| 19  | RBC-710-00029-01                   | RBM Claw housing                                             |
| *   | RBC-406-00001-01                   | Fuse: OD 5mm x 20mm 5A                                       |
| *   | RBC-407-00001-01                   | Fuse seater/holder: 10A                                      |
| *   | RBC-408-00001-01                   | EMI filter: 6A CW1D-6A-T                                     |
| *   | RBC-500-00015-01                   | Switch: AK-4N-16A (power switch)                             |
| *   | RBC-570-00003-01                   | Mainboard PCB                                                |
| *   | RBC-550-00013-01                   | RBM capacitance board                                        |
| *   | RBC-570-00005-01                   | Display PCB                                                  |
| *   | RBC-704-00025-01                   | Key: Barrel key for lock-02                                  |
| *   | RBC-704-00017-01                   | Key: Cross key                                               |
| *   | RBC-705-00023-01                   | Lock-02 (Barrel lock)                                        |
| *   | RBC-705-00016-01                   | Lock M2020 (Cross lock)                                      |
| *   | RBC-410-00001-01                   | Microswitch (two terminal) for drop button                   |

### XI. Really Big Machine Gantry and Trolley Assemblies

![](_page_39_Figure_2.jpeg)

#### Parts List

### XII. Really Big Machine Gantry and Trolley Assemblies Parts

| No. | Part Number                          | Description                                    |
|-----|--------------------------------------|------------------------------------------------|
| 1   | RBC-413-00001-01                     | FOTEK Proximity sensor                         |
| 2   | RBC-710-00005-01                     | Subsidiary Gantry wheel                        |
| 3   | RBC-710-00005-01                     | Primary Gantry wheel (w/hole)                  |
| 4   | RBC-404-00012-01                     | RBM Gantry motor                               |
| 5   | RBC-708-00001-01                     | RBM Gantry green rubber drive belt             |
| 6   | Part not listed                      | RBM Proximity flag                             |
| 7   | Part not listed                      | RBM Gantry assembly                            |
| 8   | Part not listed                      | Gantry cable harness assembly                  |
| 9   | RBC-711-00005-01                     | End of gantry motion bumper                    |
| 10  | Part not listed                      | Small fan                                      |
| 11  | RBC-500-00005-01                     | Ceiling Light tube (LED)                       |
| 12  | RBC-600-00008-01                     | RBM: Gantry cable management track             |
| 13  | RBC-710-00008-01                     | Trolley spool                                  |
| 14  | RBC-710-00007-01                     | Trolley pulley                                 |
| 15  | Part not listed                      | U/D Drive gear                                 |
| 16  | RBC-608-00038-01                     | L/R Drive gear (small)                         |
| *   | RBC-709-00001-01                     | F/B (Gantry) Drive gear                        |
| 17  | Part not listed                      | Trolley bearing block                          |
| 18  | RBC-608-00037-01                     | Trolley worm gear                              |
| 19  | RBC-710-00006-01                     | Trolley drive wheel (w/hole)                   |
| 20  | RBC-710-00006-01                     | Trolley subsidiary wheel (w/o hole)            |
| 21  | RBC-715-00003-01                     | Trolley string                                 |
| 22  | Part not listed                      | RBM Claw: Anti-sway stop bracket               |
| 23  | RBC-410-00002-01                     | Three terminal microswitches w/ lever & wheel  |
| 24  | RBC-410-00005-01                     | Three terminal microswitches w/ lever          |
| 25  | Part not listed                      | Actuator plate for U/D microswitch             |
| 26  | Part not listed                      | RBM trolley throat assembly                    |
| 27  | Part not listed                      | RBM trolley dynamic pulley assembly            |
| 28  | Part not listed                      | RBM Claw quick disconnect bracket              |
| 29  | RBC-404-00007-01<br>RBC-404-00012-01 | RBM Trolley U/D motor<br>RBM Trolley L/R motor |
| *   | Part not listed                      | Trolley axle retention clip (snap ring)        |
| *   | Part not listed                      | Trolley pulley axle retention clip (E style)   |

| * | Part not listed  | Gantry axle retention clip (E style)   |
|---|------------------|----------------------------------------|
| * | Part not listed  | Coil for RBM claw                      |
| * | RBC-604-00008-01 | RBM Trolley assembly (no claw or coil) |
| * | RBC-604-00009-01 | RBM Trolley & Claw assembly (w/coil)   |

### XIII. Really Big Machine Coin Doors & Prize Compartment Parts

| No. | Part Number      | Description                       |
|-----|------------------|-----------------------------------|
| *   | RBC-500-00014-01 | Power supply for security system  |
| *   | Part not listed  | Control Board for security system |
| *   | RBC-413-00003-01 | Optical switches (stop sensors)   |
| *   | Part not listed  | Prize door flag (bracket)         |
| *   | Part not listed  | Timing belt (for hatch mechanism) |
| *   | Part not listed  | Prize Sensor PCB                  |
| *   | RBC-404-00011-01 | Hatch mechanism motor             |
| *   | Part not listed  | Hatch                             |
| *   | Part not listed  | Axle lever locking plate          |
| *   | RBC-404-00010-01 | Motor for lever locking plate     |
| *   | Part not listed  | Hatch Assembly                    |
| *   | Part not listed  | Lever locking plate               |

![](_page_42_Figure_0.jpeg)

Copyright© 2021 The Really Big Crane Company. All rights reserved.

Page 43

![](_page_43_Figure_0.jpeg)

Copyright© 2021 The Really Big Crane Company. All rights reserved.

Page 44

![](_page_44_Figure_0.jpeg)

Copyright© 2021 The Really Big Crane Company. All rights reserved.

Page 45